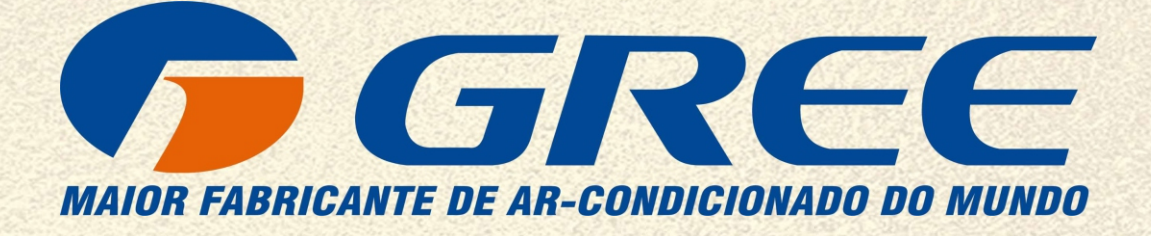

# **MÓDULO WI-FI**

## MODELOS: GRJ532-J14 / GRJW05-J3 GRJWB04-J V1

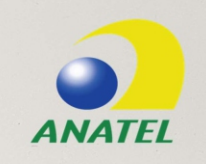

MANUAL DE OPERAÇÃ

### CONTEÚDO

| 1.BEM-VINDO                                                | 3   |
|------------------------------------------------------------|-----|
| 2.INSTRUÇÕES DE SEGURANÇA                                  | 3   |
| 3.FLUXO DE INSTALAÇÃO DO WI-FI                             | 3   |
| 4.INSTALANDO O APLICATIVO "GREE+" NO SEU SMARTPHONE/TABLET | 4   |
| 5.REGISTRO E LOGIN NO APLICATIVO GREE+                     | 4   |
| 6.CONECTANDO O AR-CONDICIONADO NA REDE WIRELESS LOCAL      | 5   |
| 7.TELA DE OPERAÇÃO DO APLICATIVO                           | 8   |
| 7.1.Acesso rápido da configuração do ar-condicionado       | 8   |
| 7.2.Configuração completa do ar-condicionado               | 9   |
| 7.3.Funções                                                | .10 |
| 8.SOLUÇÕES DE PROBLEMA NO APLICATIVO                       | .12 |

#### 1. BEM-VINDO

Bem-vindo e agradecemos sua escolha pelo produto GREE para sua compra, ficamos felizes por sua escolha e temos certeza que você ficará completamente satisfeito(a) com nossa nova aplicação para eletrodomésticos em Smart Homes.

Temos orgulho de oferecer essa solução e temos grandes expectativas em receber as suas sugestões, isso vai nos ajudar a melhorar e superar suas expectativas, por favor esteja à vontade para nos contatar através do aplicativo. Queremos que você compartilhe as experiências positivas que você teve com nossos produtos e nossos serviços.

Em caso de dúvidas ou para agendar serviços de instalação você pode acessar o Website www.gree. com.br ou acessar pelo QR CODE abaixo:

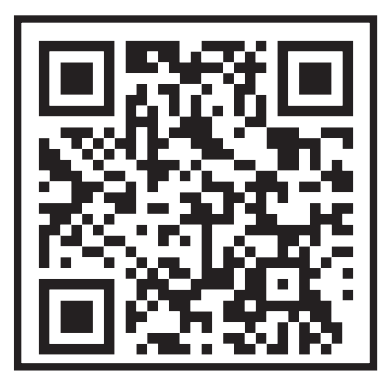

#### 2. INSTRUÇÕES DE SEGURANÇA

O aplicativo Gree+ é compatível com alguns eletrodomésticos específicos tipo ar-condicionado, desumidificador, etc. O aplicativo não é compatível com outros eletrodomésticos ou produtos de outras marcas, por favor garanta que o aplicativo esteja corretamente instalado antes de usar.

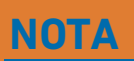

O aplicativo pode não funcionar corretamente se não forem seguidas todas as orientações desse manual.

#### 3. FLUXO DE INSTALAÇÃO DO WI-FI

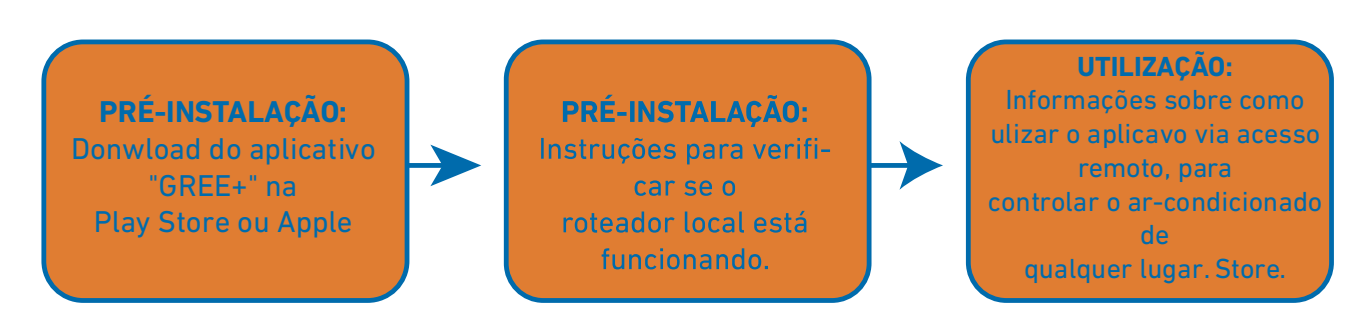

#### 4. INSTALANDO O APLICATIVO "GREE+" NO SEU SMARTPHONE/TABLET

- Tenha certeza que seu Smartphone está conectado à internet antes de baixar o aplicativo.
- Para Smartphones com sistema Android, abra a "PLAY STORE" e na barra de pesquisa digite GREE+ para buscar a última versão do aplicativo, quando achar, baixe e instale a mesma.
- Para Smartphones com sistema IOS, abra a "APP STORE" e na barra de pesquisa digite GREE+ para buscar a última versão do aplicativo, quando achar, baixe e instale a mesma.
- Ou você pode ler com a câmera do seu Smartphone o QR Code abaixo de acordo com o sistema do mesmo para baixar o aplicativo.

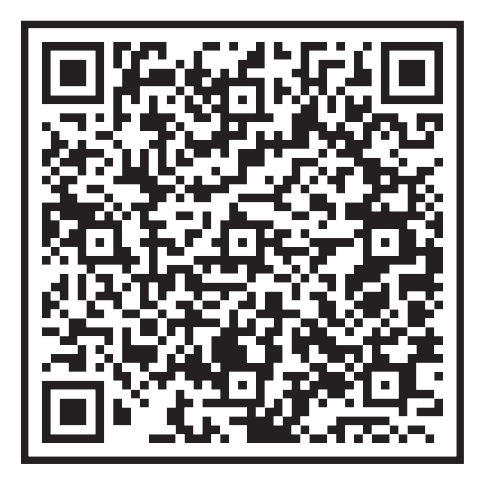

#### QRCod Android

#### **QRCod IOS**

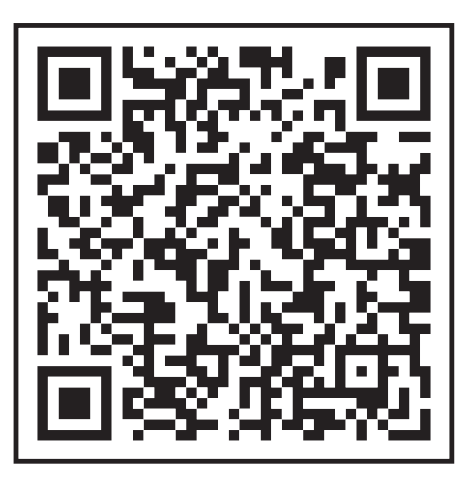

#### 5. REGISTRO E LOGIN NO APLICATIVO GREE+

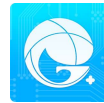

Depois de baixar o aplicativo, acesse o mesmo através do ícone no seu Smartphone. Conforme mostrado nas figuras abaixo, é necessário registrar uma conta caso ainda não possua, para se registrar, clique em "Registrar" na parte inferior da tela. Na tela seguinte preencha as informações solicitadas, continente ou país, nome de usuário, endereço de e-mail válido, senha (atentar para regra da senha) e confirme a senha. Clique na caixa de diálogo "Eu li e aceito..." para concordar com a **Política de privacidade.** 

| 08:48 ⊠ tel en<br>Crie grupos  <br>ores a c | para convidar<br>controlar suas                   | o al V al 586<br>outros utilizad<br>s unidades |  |
|---------------------------------------------|---------------------------------------------------|------------------------------------------------|--|
|                                             | Casa da mile<br>Casa da mile<br>Casa em Hong Kong |                                                |  |
|                                             |                                                   |                                                |  |
| Convide outro<br>nidae                      | s utilizadores a<br>des de ar condi               | a controlar suas u<br>cionado                  |  |
| Registrar                                   |                                                   | Entrar                                         |  |

| América do Norte América do Norte Please enteryour email Oligite a palavra pass Confirme a palavra pass |      |
|----------------------------------------------------------------------------------------------------|------|
| Nome de utilizador<br>Please enteryour email<br>Digite a palavra pass<br>Confirme a palavra pass        |      |
| Please enteryour email<br>Digite a palavra pass<br>Confirme a palavra pass                              |      |
| Digite a palavra pass<br>Confirme a palavra pass                                                        |      |
| Confirme a palavra pass                                                                                 |      |
|                                                                                                    | ,    |
| Registrar                                                                                               |      |
| Eu li e aceito Acordo de utilizador da<br>e Gree Privacy Policy                                         | GREE |
| ou                                                                                                    |      |

Se você já possui uma conta pode acessar diretamente, clique em "Entrar" conforme imagem anterior. Preencha os campos com nome de usuário, senha e país ou continente e clique em "Entrar". Conforme imagem abaixo. Se você esqueceu sua senha e estiver tendo problemas para acessar o aplicativo "GREE+", clique em "Esqueceu Palavra Pass", informe seu e-mail e região clique em "Obter código de confirmação" informe o código de verificação recebido no seu e-mail e clique em "Próximo".

| :17 🔉 🛤         | Entrar         | ¥ ≪ ⊗l 41%⊒<br>Registrar |
|-----------------|----------------|--------------------------|
|                 |                |                          |
| Nome de utiliz  | zador / e-mail |                          |
| Digite a palavr | ra pass        | 1744                     |
| América do Su   | ıl             | >                        |
|                 | Esquece        | u Palavra Pass           |
|                 |                |                          |
|                 | Entrar         |                          |
|                 |                |                          |
|                 |                |                          |
|                 |                |                          |
|                 |                |                          |
|                 |                |                          |
|                 | ou             |                          |
|                 | f              |                          |

#### 6. CONECTANDO O AR-CONDICIONADO NA REDE WIRELESS LOCAL

Para conectar o ar-condicionado à rede é preciso que seja feita uma configuração inicial. Esse passo a passo só precisa ser feito uma vez.

- No acesso remoto: Qualquer um que tenha os dados de usuário e senha poderá controlar o arcondicionado, de qualquer lugar.
- Verifique se o seu smartphone/tablet está conectado à internet e prossiga a instalação seguindo os
- passos abaixo.

Clique no ícone "+" no canto superior a direita.

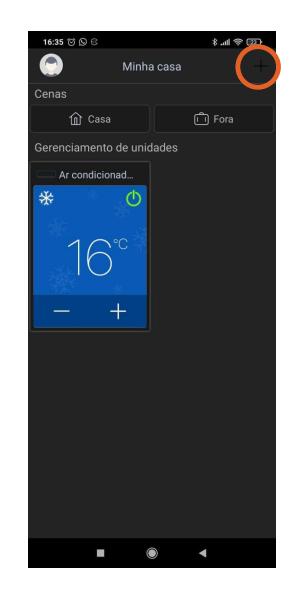

Selecione o tipo de produto "AC";

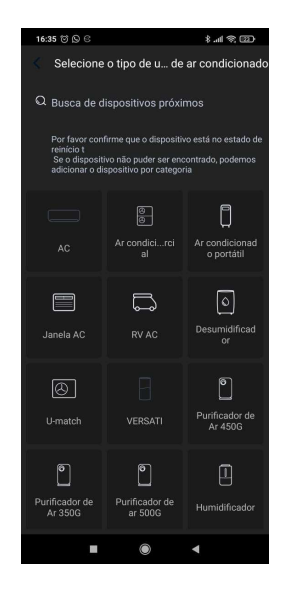

Siga a instrução na tela do seu smartphone. Conforme a imagem abaixo:

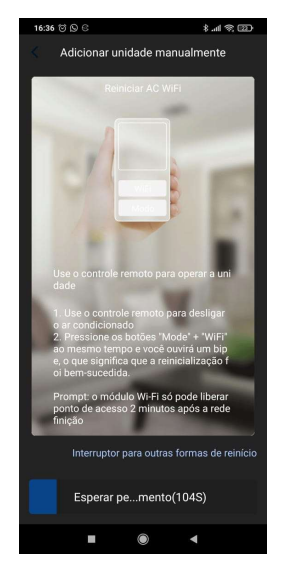

Caso seu controle não possua o botão indicado na tela do seu smartphone clique em "Interruptor para outras formas de reinício" conforme imagem anterior, selecione o tipo de controle remoto do produto, conforme imagem abaixo e siga o passo indicado na tela do seu smartphone novamente.

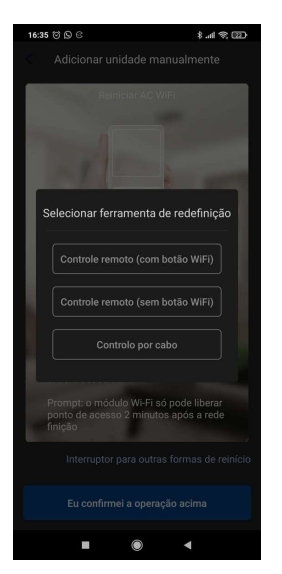

Aguarde até que os 2 minutos conclua para que o produto esteja apto para configurar o Wi-Fi. Conforme imagem abaixo:

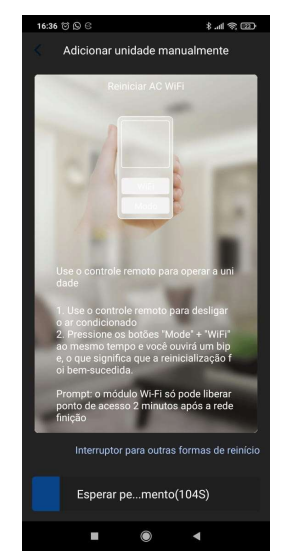

Selecione o Wi-Fi do ar-condicionado que você está configurando (Caso não saiba o nome do Wi-Fi do ar-condicionado, é o mesmo que está na etiqueta do Wi-Fi no produto). Em seguida pressione "Próximo". Conforme imagem abaixo:

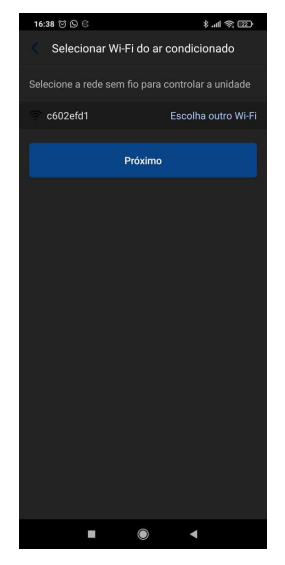

Selecione a rede Wi-Fi local para que o produto seja conectado à internet, coloque a senha da rede Wi-Fi local e clique em "Próximo". Conforme imagem abaixo:

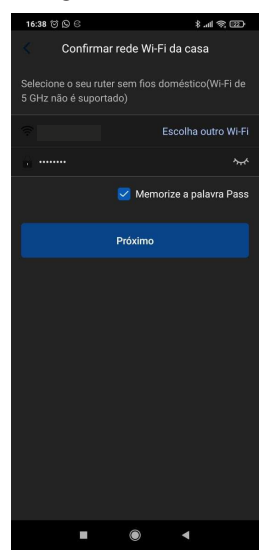

Em seguida o aplicativo irá se conectar com o ar-condicionado, aguarde até que o aplicativo se conecte com o produto, depois de conectado clique em "Nome da unidade" e adicione o nome do produto (Sugestão: o cômodo que o ar-condicionado se encontra), em seguida clique em "Pronto" e o smartphone estará conectado ao produto e já pode ser controlado através do aplicativo. Conforme imagem abaixo:

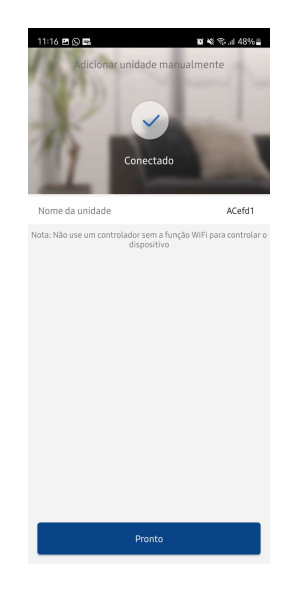

#### 7. TELA DE OPERAÇÃO DO APLICATIVO

#### 7.1 Acesso rápido da configuração do ar-condicionado

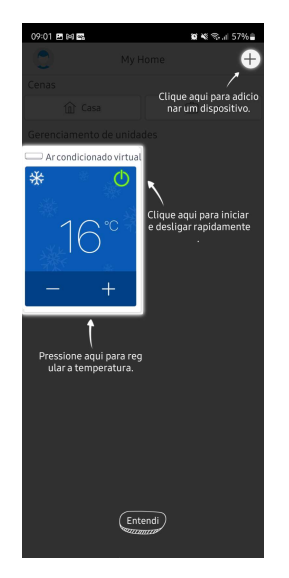

#### NOTA

Clique na parte azul para acessar todas as configurações do produto.

#### 7.2 Configuração completa do ar-condicionado

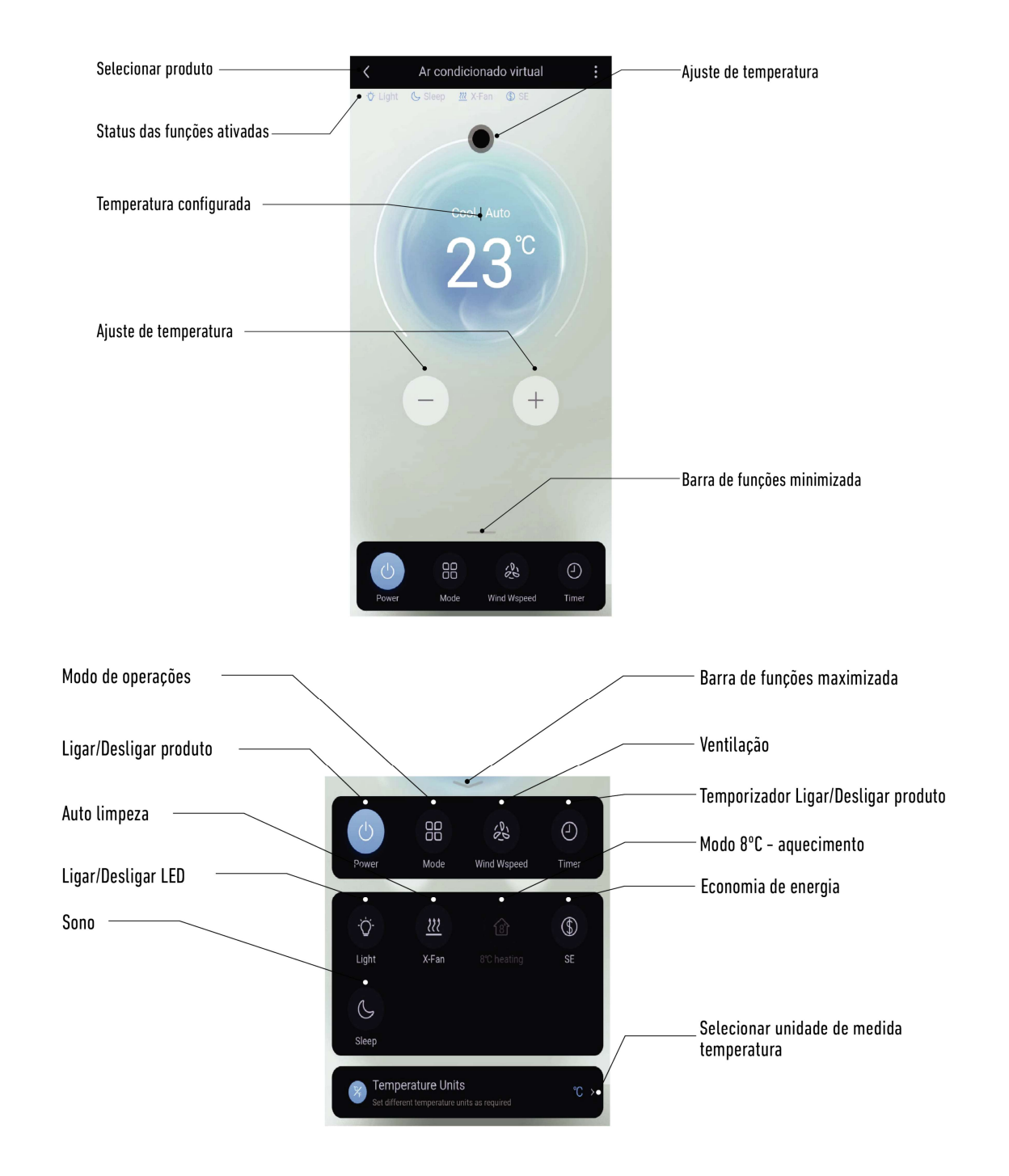

NOTA Para informações das funções consulte o manual do produto. Algumas funções não estarão disponíveis para todos os modelos.

#### 7.3 Funções

• Modo de operação:

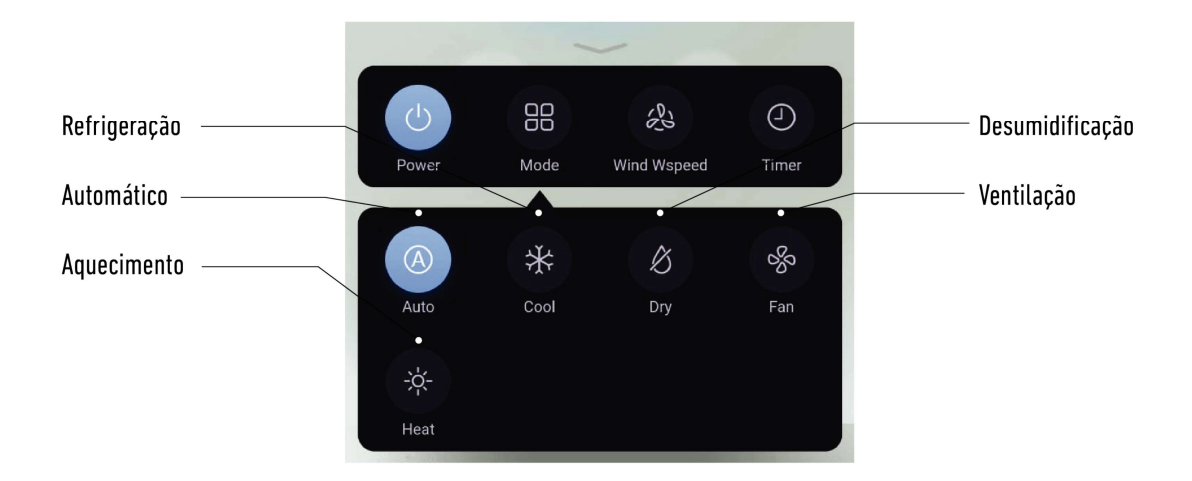

• Ventilação e Swing (Oscilar):

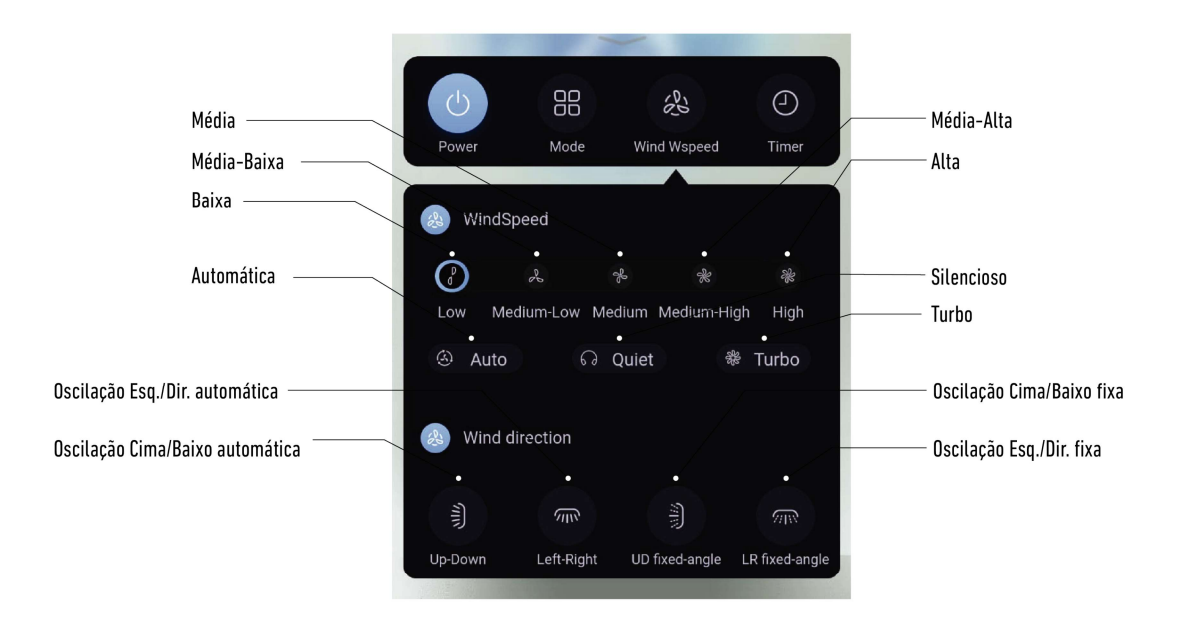

• Temporizador

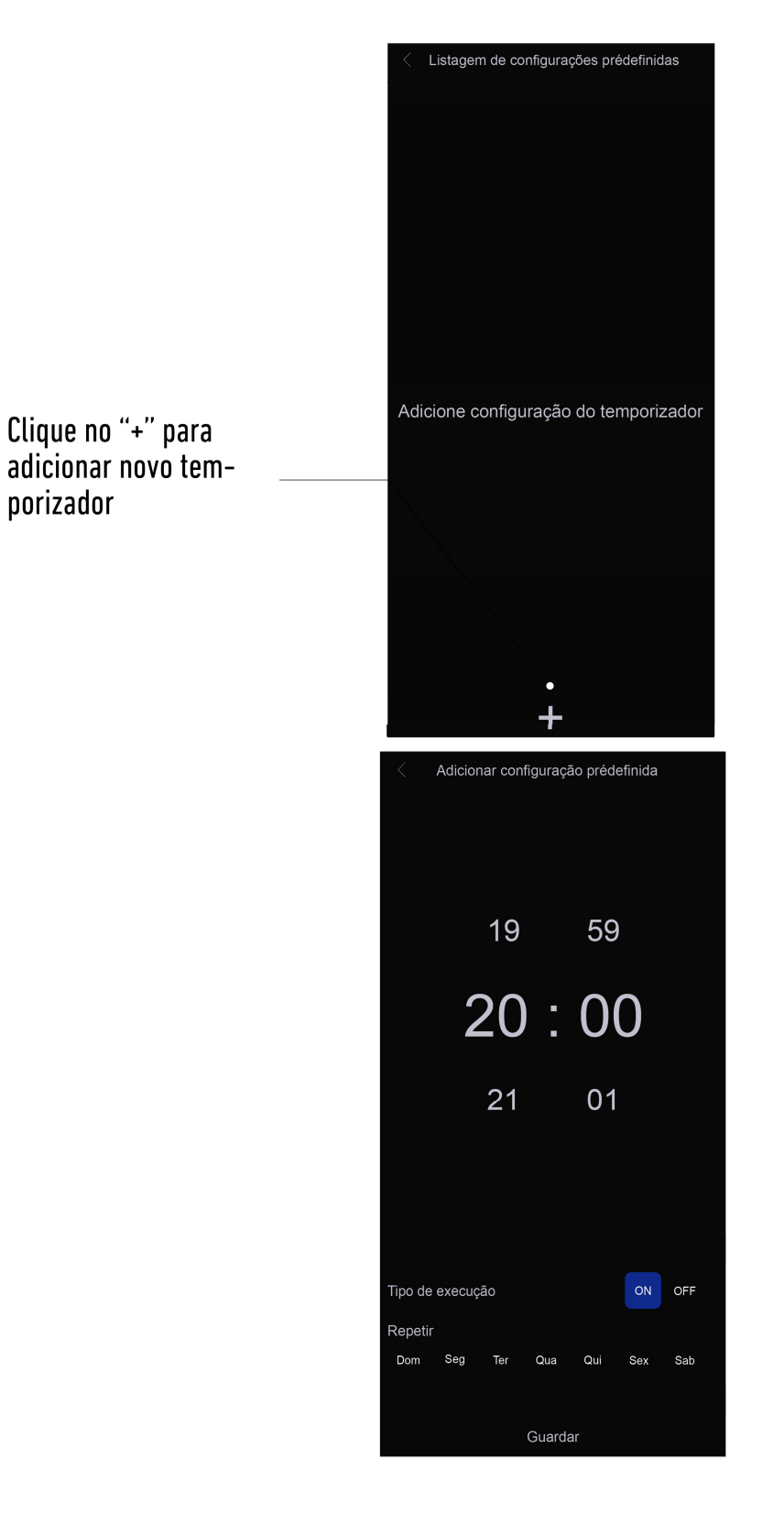

#### NOTA

Para informações das funções, consulte o manual do produto.

## 8. SOLUÇÕES DE PROBLEMA NO APLICATIVO

| Problema                                                                   | Possível Causa                                                                     | Solução                                                                                       |
|----------------------------------------------------------------------------|------------------------------------------------------------------------------------|-----------------------------------------------------------------------------------------------|
| Não é possível fazer Login<br>na conta.                                    | Rede Wi-Fi do Smartphone desligada ou<br>telefone não tem dados móveis.            | Habilite o Wi-Fi, garanta ter dados<br>móveis.                                                |
|                                                                            | Roteador da rede que o arcondicionado<br>está conectado não tem acesso à internet. | Contate o seu provedor de acesso à<br>internet ou reinicie o<br>roteador.                     |
| Não ó possíval registrar                                                   | Senha da conta errada.                                                             | Entre com a senha correta                                                                     |
| Nao e possivel registrar<br>uma conta.                                     | O nome da conta e senha estão errados.                                             | Por favor entre com as informações<br>corretas no<br>aplicativo                               |
|                                                                            | Formato do e-mail errado.                                                          | Registre um e-mail correto que você<br>tenha acesso ao mesmo.                                 |
|                                                                            | Produto não está ligado.                                                           | Ligue o produto.                                                                              |
| Ar-condicionado com Wi-fi<br>não pode ser emparelhado<br>com o aplicativo. | Sinal da rede Wi-Fi está fraco devido<br>roteador está muito longe.                | Ajuste o local do roteador para<br>próximo do produto                                         |
|                                                                            | Rede Wi-Fi não está conectada à internet.                                          | Instale um amplificador de sinal.<br>Contate o seu provedor local de serviço                  |
|                                                                            | O ar-condicionado com Wi-Fi não está no<br>modo de emparelhamento.                 | Execute a rotina de<br>emparelhamento conforme<br>orientações do manual.                      |
|                                                                            | Aplicativo não está funcionando<br>corretamente.                                   | Desligue o Wi-Fi do telefone e religue<br>novamente após um<br>tempo.                         |
|                                                                            |                                                                                    | Reinicie o smartphone.                                                                        |
|                                                                            | Senha errada da rede Wi-Fi.                                                        | Garanta entrar com a senha correta da<br>rede.                                                |
|                                                                            | Ar-condicionado com Wi-Fi não está<br>funcionando corretamente.                    | Desligue o produto, aguarde 10<br>segundos e ligue novamente.                                 |
|                                                                            | O produto não está ligado (energizado).                                            | Ligue o produto, garanta que o mesmo<br>esteja energizado.                                    |
| 0 ar condicionado com Wi                                                   | O roteador não está conectado à internet<br>normalmente.                           | Contate seu fornecedor de serviço local<br>de internet.                                       |
| U ar-condicionado com Wi-<br>Fi não responde.                              | Sinal da rede Wi-Fi está fraco devido<br>roteador está muito longe.                | Ajuste o local do roteador para<br>próximo do produto ou instale um<br>amplificador de sinal. |
|                                                                            | Ar-condicionado com Wi-Fi não<br>funcionando corretamente.                         | Desligue o produto, aguarde 10<br>segundos e ligue novamente.                                 |

|                                                       |                                                                       | Desligue o Wi-Fi do telefone e religue novamente após                                                                                                    |
|-------------------------------------------------------|-----------------------------------------------------------------------|----------------------------------------------------------------------------------------------------|
| O ar-condicionado com Wi-Fi não<br>responde.          | Aplicativo não está funcionando corretamente.                         | um tempo.                                                                                                    |
|                                                       |                                                                       | Reinicie o smartphone                                                                                                    |
|                                                       | <b>F</b>                                                              | Execute a rotina de emparelhamento conforme                                                                                                    |
|                                                       | Emparemamento errado.                                                 | orientações do manual                                                                                                    |
| Aplicativo fecha inesperadamente.                     | O smartphone fecha aplicativos automaticamente                        | Feche gualquer aplicativo desnecessário que possa está                                                                                                    |
|                                                       | devido limitação de memória.                                          | rodando em segundo plano antes de abrir o aplicativo.                                                                                                    |
| Aplicativo fecha inesperadamente.                     | Erros de conexão com o servidor, a conexão de<br>internet é instável. | Conecte novamente na rede em algum tempo.                                                                                                    |
|                                                       | Erro do rodo                                                          | Conexão com o servidor muito lenta, tente fazer login                                                                                                    |
|                                                       | eno de fede.                                                          | novamente. Verifique a rede Wi Fi.                                                                                                    |
| Aplicativo ou certas funções não<br>podem ser usados. |                                                                       | Depois de atualizar o sistema do smartphone, se o                                                                                                    |
|                                                       | Aplicativo precisar ser atualizado.                                   | aplicativo continuar não funcionando por favor atualize o                                                                                                    |
|                                                       |                                                                       | aplicativo para última versão.                                                                                                    |
| Impossível detectar um produto.                       | Produto não encontrado.                                               | Produto não está ligado;<br>O produto não está no modo de emparelhamento;<br>Emparelhar novamente;<br>Desligue o produto por 10 segundos e ligue novamente;<br>Reinicie o aplicativo e tente novamente. |

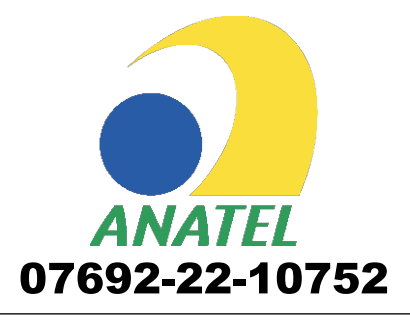

"Este equipamento não tem direito à proteção contra interferência prejudicial e não pode causar interferência em sistemas devidamente autorizados."

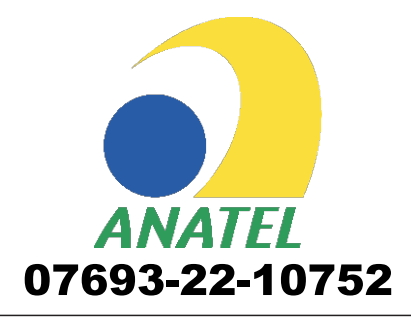

"Este equipamento não tem direito à proteção contra interferência prejudicial e não pode causar interferência em sistemas devidamente autorizados."

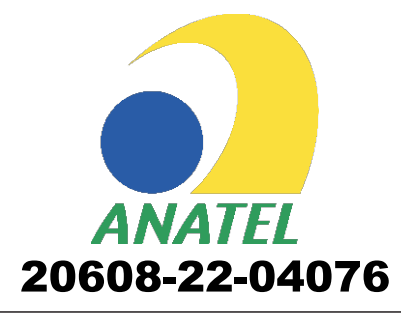

"Este equipamento não tem direito à proteção contra interferência prejudicial e não pode causar interferência em sistemas devidamente autorizados."

**REALTEK** Realtek Semiconductor Corp. GRJWB04-J V1 055E213813A

Made in China

Para informações do produto homologado acesse o site: https://sistemas.anatel.gov.br/mosaico/sch Para maiores informações, consulte o site da Anatel: https://www.gov.br/anatel/pt-br/

## ENCONTRE A ASSISTÊNCIA TÉCNICA MAIS PRÓXIMA DE VOCÊ

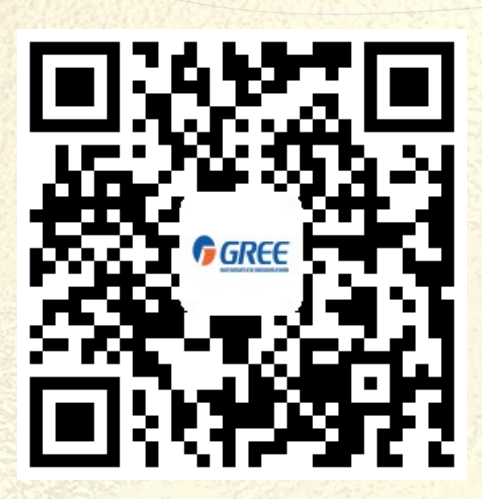

GBMWD-04-002-01/2023

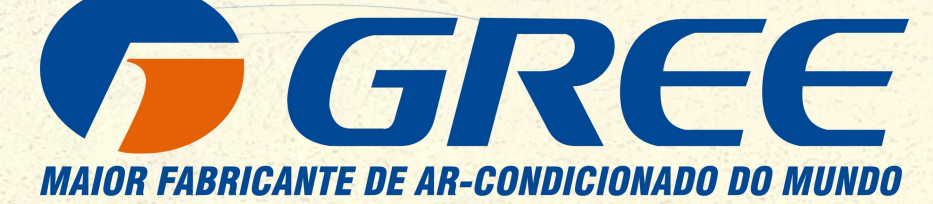

#### **GREE ELECTRIC APPLIANCES DO BRASIL LTDA**

Escritório e Fábrica em Manaus Av. dos Oitis, 6360 - Distrito Industrial II, CEP: 69007-002 Manaus/AM - Brasil PABX: (92) 2123 - 6900

🕀 gree.com.br 🕀 capacita.gree.com.br 🎯 🕇 🖻 🗗 greebrasil 🛛 🔒 0800 055 6188

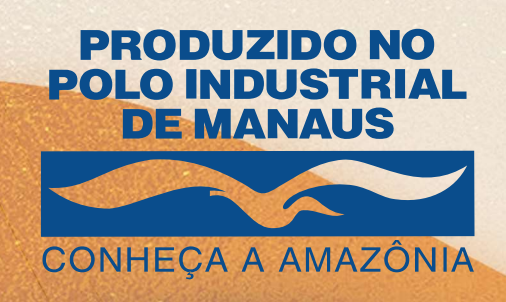

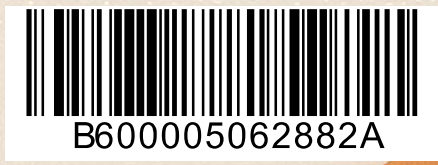